Estimado Cliente,

Leia integral e atentamente as seguintes instruções, antes de iniciar qualquer procedimento no seu equipamento.

Este procedimento irá apagar, de forma total e irreversível, todos e quaisquer dados presentes no seu equipamento. Deverá efectuar uma salvaguarda de todos os ficheiros que achar necessário, antes de iniciar qualquer passo descrito neste guia.

## Instalação Imagem Fábrica

Para este processo irá necessitar de uma *pendrive* com 8Gb mínimo.

1- Faça o download da ferramenta *Rufus*, no seguinte endereço: <u>https://rufus.ie/</u>

2-Uma vez realizado o *download* do aplicativo, execute o mesmo como administrador. Deverá surgir a seguinte janela:

| 🖋 Rufus 3.9.1624                                          | – 🗆 X               |  |  |  |  |  |  |
|-----------------------------------------------------------|---------------------|--|--|--|--|--|--|
| Propriedades de dispos                                    | itivo               |  |  |  |  |  |  |
|                                                           |                     |  |  |  |  |  |  |
| Dispositivo/Disco                                         |                     |  |  |  |  |  |  |
| Tipo de arrangue                                          |                     |  |  |  |  |  |  |
| Disco ou imagem ISO (Por favor, selecione) V 🔗 SELECIONAR |                     |  |  |  |  |  |  |
| Esquema de partição Sistema do destino                    |                     |  |  |  |  |  |  |
| ~                                                         | ~                   |  |  |  |  |  |  |
| <ul> <li>Ocultar propriedades avançadas da un</li> </ul>  | idade               |  |  |  |  |  |  |
| Mostrar drives USB                                        |                     |  |  |  |  |  |  |
| Opções de compatibilidade para BIOS a                     | antigas             |  |  |  |  |  |  |
| Usar MBR do Rufus, ID de BIOS                             | 0x80 (Padrão) v     |  |  |  |  |  |  |
| Opcões de formatação                                      | de Janela           |  |  |  |  |  |  |
| Nome                                                      |                     |  |  |  |  |  |  |
|                                                           |                     |  |  |  |  |  |  |
| Sistema de ficheiros                                      | Tamanho do cluster  |  |  |  |  |  |  |
| $\sim$                                                    | ~                   |  |  |  |  |  |  |
| <ul> <li>Ocultar opções avançadas de formataç</li> </ul>  | ;ão                 |  |  |  |  |  |  |
| 🗹 Formatação rápida                                       |                     |  |  |  |  |  |  |
| ✓ Criar nomes extendidos e ícones                         |                     |  |  |  |  |  |  |
| Procurar erros no disco USB                               | 1 verificado $\sim$ |  |  |  |  |  |  |
| Estado ———                                                |                     |  |  |  |  |  |  |
| DRONT                                                     |                     |  |  |  |  |  |  |
| PRONTO                                                    | 5                   |  |  |  |  |  |  |
| <b>®</b> ① ≈ <b>■</b>                                     | INICIAR FECHAR      |  |  |  |  |  |  |
|                                                           |                     |  |  |  |  |  |  |
| 0 dispositivos encontrados                                |                     |  |  |  |  |  |  |

3- Através do botão "Selecionar" deverá escolher o ficheiro *.iso* correspondente ao seu equipamento e que previamente lhe foi indicado pelo suporte INSYS.

4-De forma a iniciar o processo, clicar o botão "Iniciar". Desta forma o processo irá começar. Assim que o mesmo terminar, o programa *Rufus* dar-lhe-á essa informação.

5-Uma vez concluído o processo, desligue o seu equipamento INSYS WHA-14P2. Introduza a *pendrive* utilizada anteriormente, na porta USB adjacente à entrada do carregador. Prima o botão *power*, para ligar o seu

Confidencial

Uso ou conhecimento restrito a clientes da Inforlandia. Cópia ou distribuição interdita fora desse âmbito.

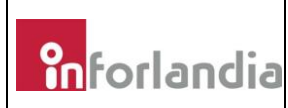

equipamento. Assim que o logótipo INSYS surgir no ecrã, utilize a combinação de teclas "Fn" + "F7" de forma a aceder ao menu de arranque.

6-Com a ajuda das teclas direccionais (setas), selecione a opção "UEFI: USB, Partition 1".

A nomenclatura poderá ser diferente consoante a pen drive utilizada para este procedimento.

Para proceder à instalação de raiz, conheça agora todos os passos necessários.

 Ideaded control

 Ideaded control

 Ideaded control

 Ideaded control

 Ideaded control

 Ideaded control

 Ideaded control

 Ideaded control

 Ideaded control

 Ideaded control

 Ideaded control

 Ideaded control

 Ideaded control

 Ideaded control

 Ideaded control

 Ideaded control

 Ideaded control

 Ideaded control

 Ideaded control

 Ideaded control

 Ideaded control

 Ideaded control

 Ideaded control

 Ideaded control

 Ideaded control

 Ideaded control

 Ideaded control

 Ideaded control

 Ideaded control

 Ideaded control

 Ideaded control

 Ideaded control

 Ideaded control

 Ideaded control

 Ideaded control

 Ideaded control

 Ideaded control

 Ideaded control

 Ideaded control

 Ideaded control

 Ideaded control

Pressione seguinte, de forma a manter as definições recomendadas:

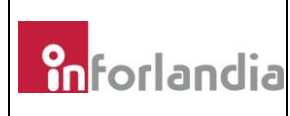

Selecione a opção "Instalar agora" :

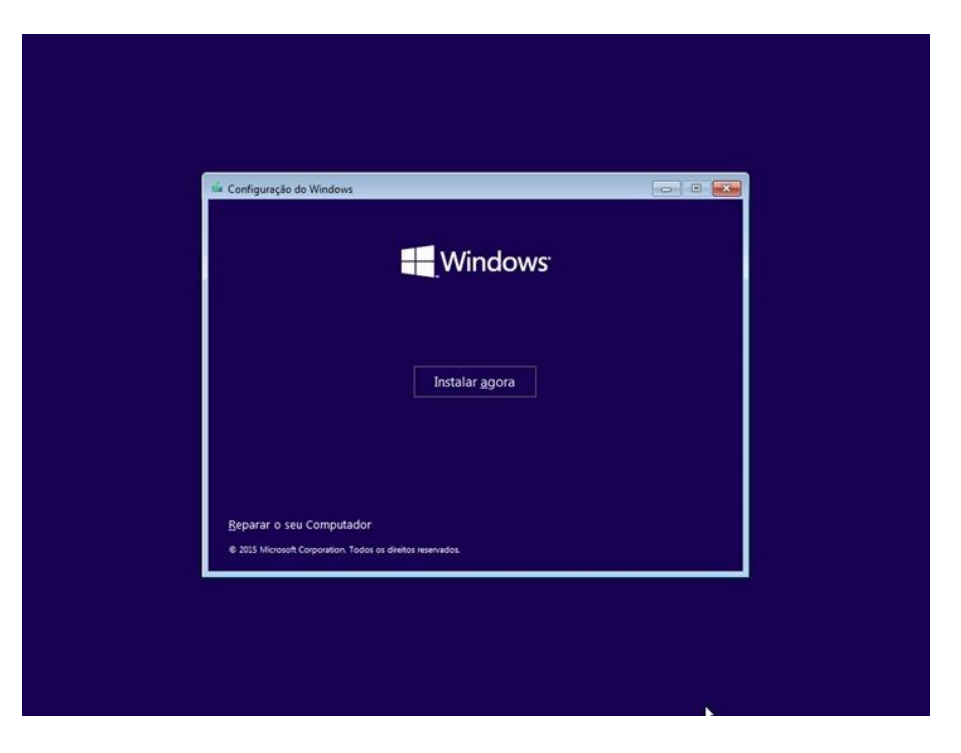

De forma a prosseguir, deverá aceitar os Termos de Licenciamento:

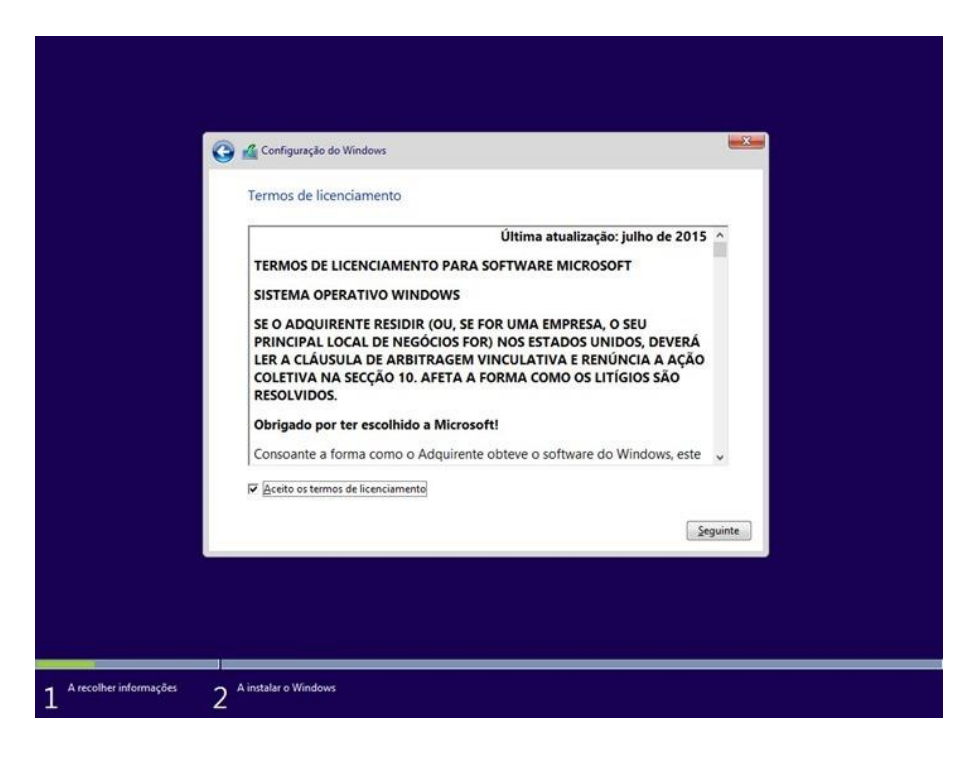

Escolha agora a opção "Personalizar: Instalar o Windows apenas (avançado)", isto porque pretendemos realizar uma instalação de raiz:

Confidencial

Uso ou conhecimento restrito a clientes da Inforlandia. Cópia ou distribuição interdita fora desse âmbito.

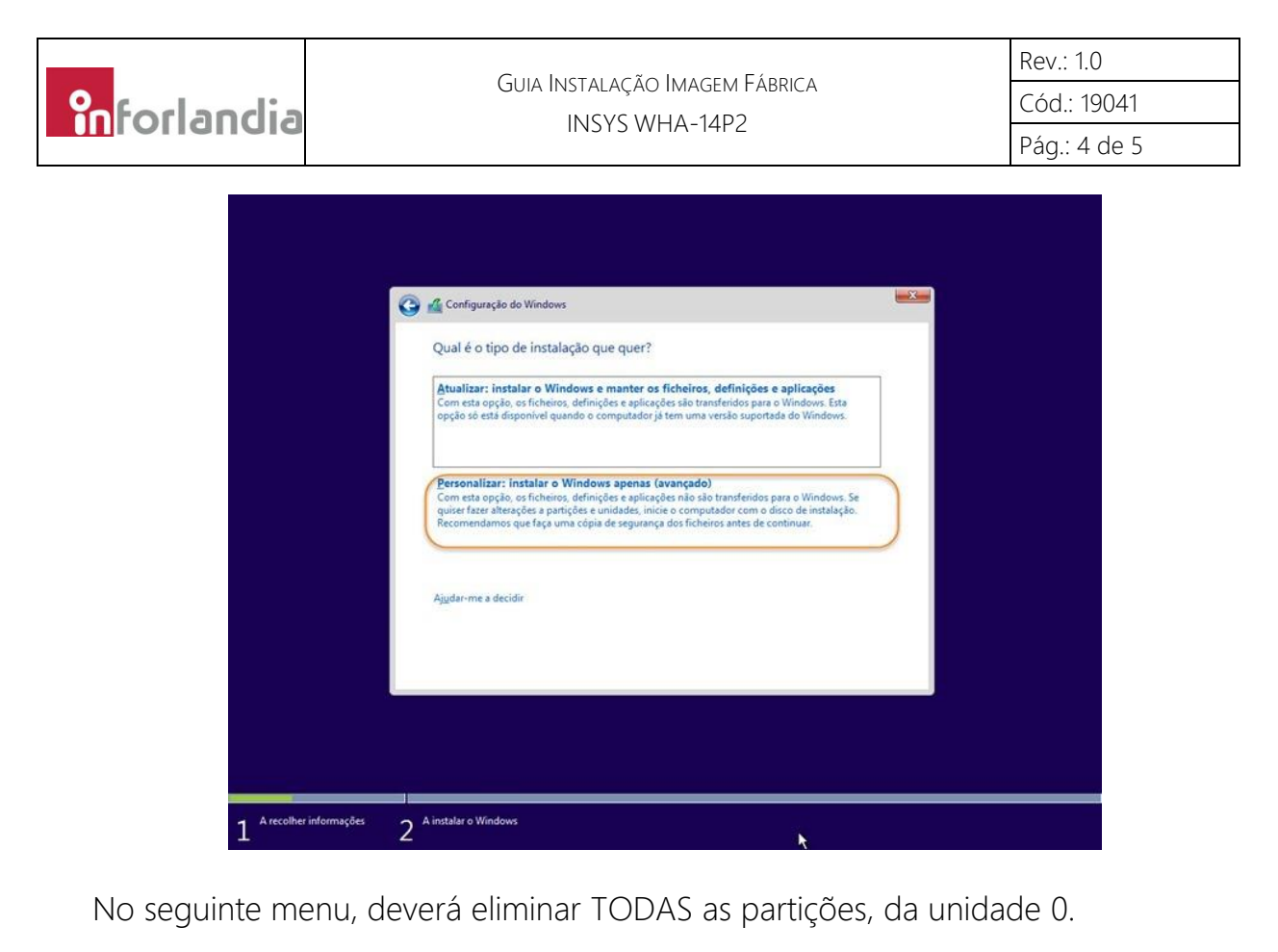

| Ond         | le quer instal              | ar o Windows?               |               |                  |          |
|-------------|-----------------------------|-----------------------------|---------------|------------------|----------|
| E           | Nome                        |                             | Tamanho total | Espaço livre     | Тіро     |
| 8           | Unidade O Pa                | rtição 1: Sistema Reservado | 500.0 MB      | 483.0 MB         | Sistema  |
| 49.4<br>0 S | Atualigar<br>Garreg. contr. | Eliminar                    | Eormatar      | -∦⊧ <u>N</u> ovo |          |
|             |                             |                             |               |                  | Seguinte |

Após este último passo, dará então início à instalação propriamente dita:

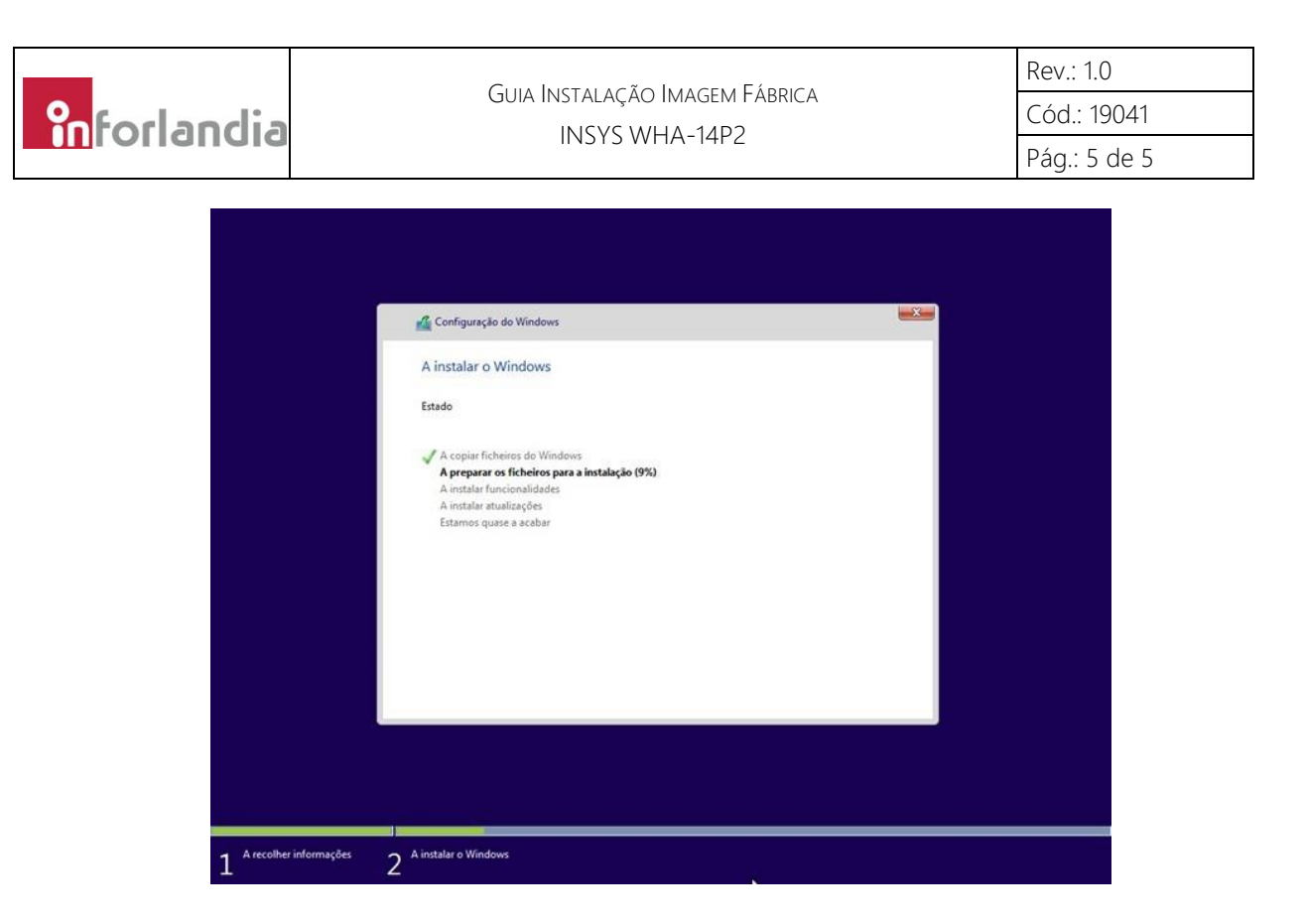

No término desta instalação, o seu equipamento irá reiniciar de forma automática. Poderá então começar a utilizar o seu equipamento com imagem de fábrica correspondente.

Notas:

• Caso o sintoma persista, deverá entrar em contacto com os serviços técnicos da INSYS.